# **NewsCUT - News Editing Client**

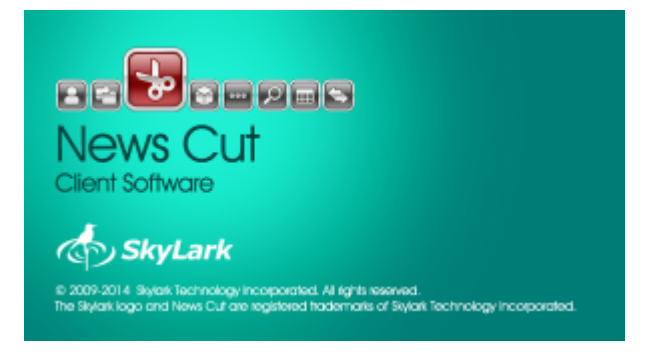

## **Editing Captions**

2025/01/18 16:41

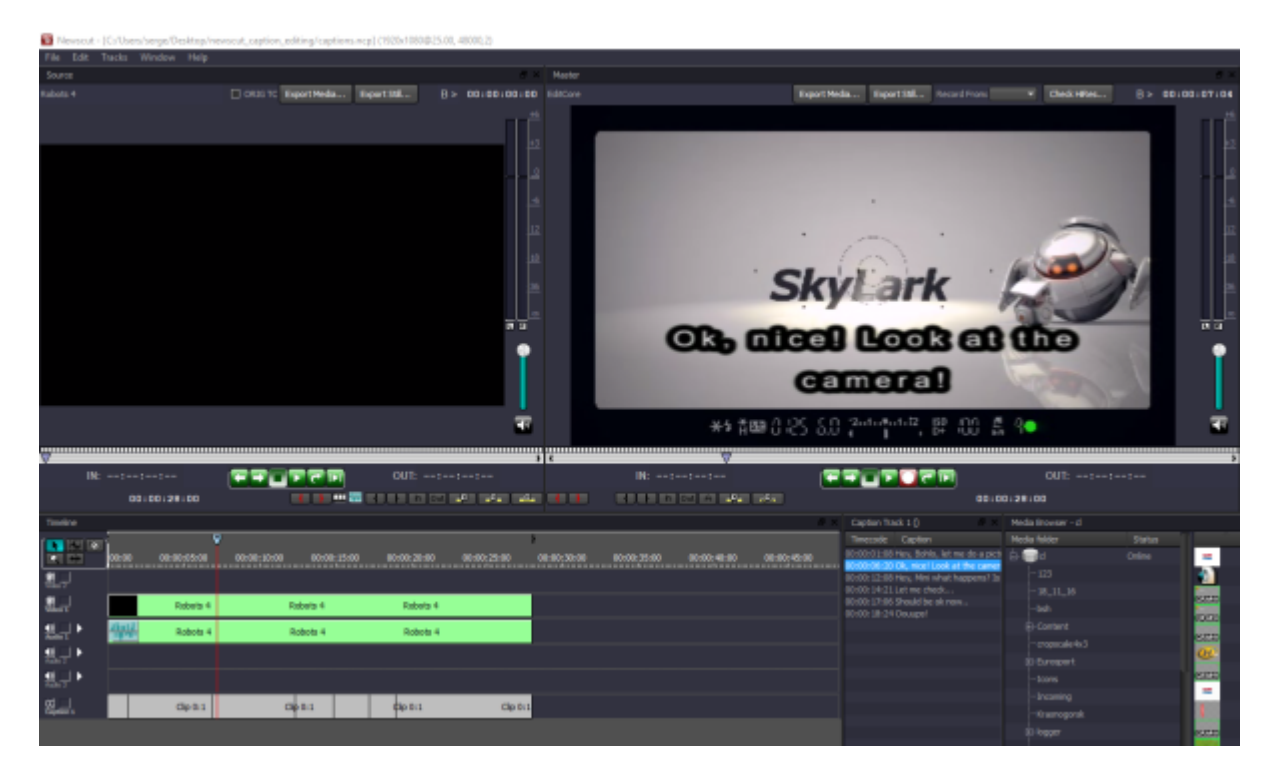

To edit closed captions in News Cut, create a new project with subtitle support. In the Captions Track field of the dialogue window, specify the number of subtitle tracks.

| 🛐 New project        |                                 | ? | $\times$ |
|----------------------|---------------------------------|---|----------|
| Project parameters - |                                 |   |          |
| Video mode:          | 1080i50 - 1920x1080, 25.00, TFF |   |          |
| Format Conversion:   | None                            |   |          |
| Use AFD              |                                 |   |          |
| Video tracks:        |                                 |   | •        |
| Audio tracks:        |                                 |   | •        |
| Audio channels:      | 2                               |   | •        |
| Caption tracks:      | 1                               |   | •        |
| Caption tracks:      | Any                             |   |          |
|                      | Cancel                          |   |          |

Create an empty subtitle clip on a project timeline. It is preferable for duration of the created subtitle clip equals duration of the current video clip. Right click the subtitle track and select Add Empty Clip. Thus, a clip containing subtitles has been added to the project: it can be moved and edited along with video clips.

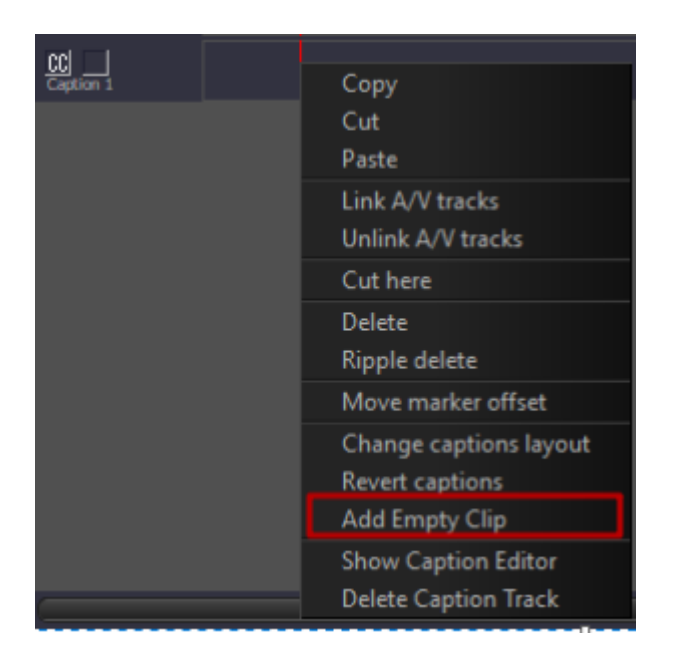

Working with subtitles requires using the Caption Track window and subtitle tracks on the timeline. The Caption Track window allows viewing all subtitles of the selected track. The subtitle track selected on the timeline is highlighted with the "CC" icon.

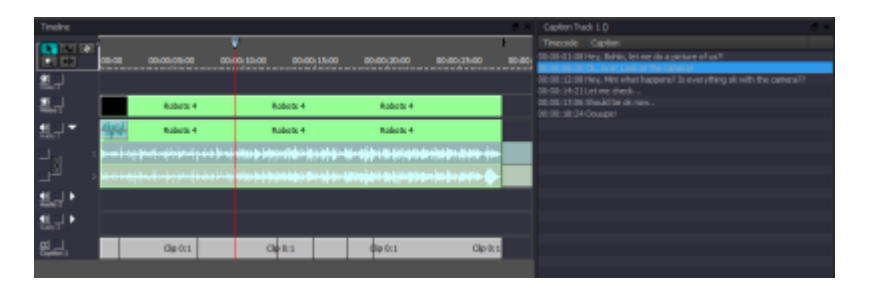

To add a subtitle, place the cursor to the needed position on the Timeline, right click in the Caption Track window and select New Caption.

|                                                                                                    |                                                                                                    | - <b>Link</b> - |
|----------------------------------------------------------------------------------------------------|----------------------------------------------------------------------------------------------------|-----------------|
|                                                                                                    |                                                                                                    |                 |
| 8 ×                                                                                                    | Caption Track 1 ()                                                                                                    | 5 ×             |
| V 1                                                                                                    | Timecode Caption                                                                                                    |                 |
| 00 00:00:25:00 00:00:                                                                                                    | 00:00:01:08 Hey, Bohlo, let me do a picture of us?!<br>00:00:06:20 Ok, nice! Look at the camera!                                                                                                    |                 |
|                                                                                                    | 00:00:12:08 Hey, this what become To association ok with the operation of the second second s | ne camera??     |
| ts 4                                                                                                    | 00:00:17:06 Shou Move To Current Frame<br>00:00:18:24 Oou Edit Caption                                                                                                    |                 |
| s 4                                                                                                    | Delete Caption                                                                                                    |                 |
| () in the state of the state of |                                                                                                    |                 |
| isini as fai fai fi fi fai 🏚                                                                                                    |                                                                                                    |                 |
|                                                                                                    |                                                                                                    |                 |
|                                                                                                    |                                                                                                    |                 |
| Clip 0:1                                                                                                    |                                                                                                    |                 |
|                                                                                                    |                                                                                                    |                 |

The right click menu in the Media Browser window:

| Item                     | Description                                                                                                    |
|--------------------------|----------------------------------------------------------------------------------------------------|
| New Caption              | Create a new subtitle at the cursor position on the timeline. If the cursor position is out of the subtitle clip, the error message will be displayed. |
|                          | Unabled to add caption, no caption cup for current timecode                                                                                            |
| Move To Current<br>Frame | Move the selected subtitle to the current position of the cursor on the timeline.                                                                      |
| Edit Caption             | Edit the selected subtile.                                                                                                    |
| Delete Caption           | Delete the selected subtile                                                                                                    |

Set the duration of displaying and the subtitle text in the opened window. Added subtitles will be displayed in the Caption Track window and on the Timeline.

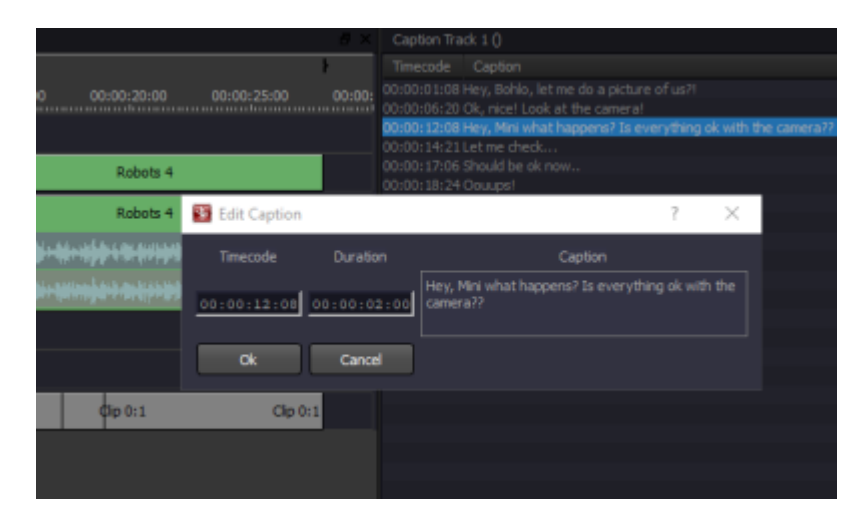

Visual viewing subtitles is implemented in the Master window. Subtitle displaying settings are implemented in the menu: Newscut→Edit→Configure→Open Captions Preview.

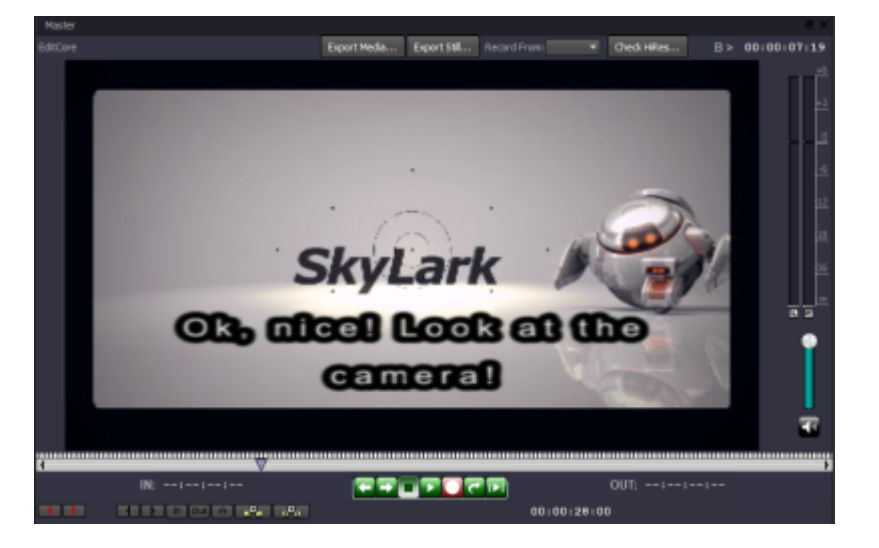

You can add an additional subtitle track to the timeline via the menu: Newscut $\rightarrow$ Tracks $\rightarrow$ Add Caption Track...

Newscut - [C:/Users/serge/Desktop/newscut\_caption\_editing/captions.ncp] \* (1920x1080@25.00, 48000,2)

| File Edit | Tracks Window Help                 |                                  |            |
|-----------|------------------------------------|----------------------------------|------------|
| Source    | Add Captions Track                 |                                  |            |
| Robots 4  | Add Video Track<br>Add Audio Track | ORIG TC Export Media Export Stil | B > 00:00: |
|           |                                    |                                  |            |
|           |                                    |                                  |            |
|           |                                    |                                  |            |

Select the language of the added track in the opened window.

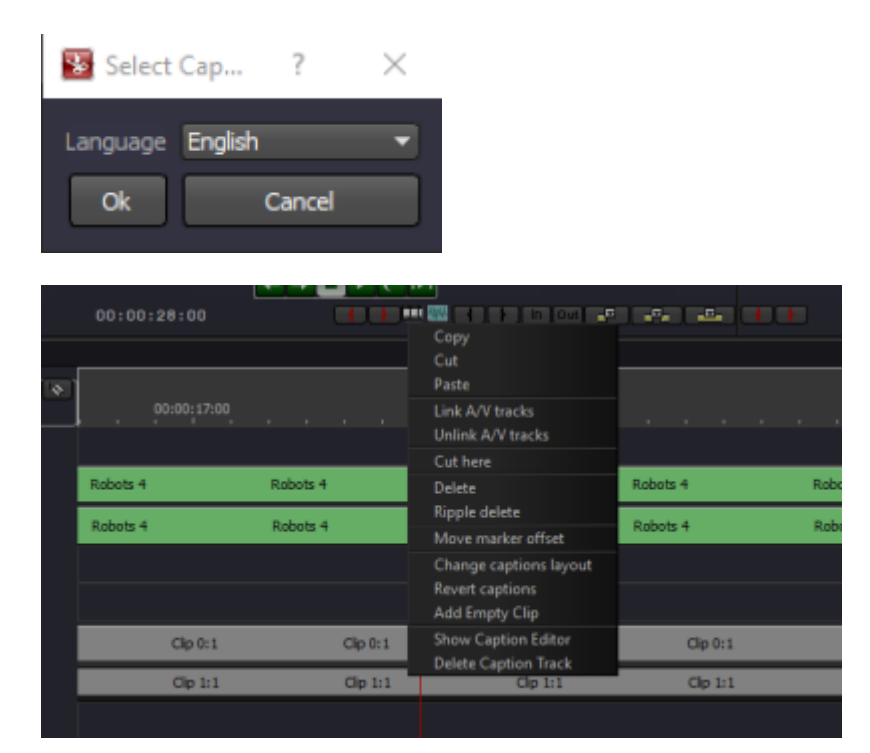

Subtitle track right click menu on the timeline:

ItemDescriptionChange captions layoutOpening a window for comparing subtitle tracks with languages.

| Item                 | Description                                                                                |  |  |
|----------------------|--------------------------------------------------------------------------------------------|--|--|
| Revert captions      | * Fix Me!                                                                                  |  |  |
| Add Empty Clip       | Adding an empty clip to the subtitle track.                                                |  |  |
| Show Captions Editor | Opening the subtitle editing window.                                                       |  |  |
| Delete Caption Track | Deleting the selected subtitle track. When deleting, the request window will be displayed: |  |  |

## **Export of Editing List to Final Cut Pro7 interchange XML**

Starting from 2.0.62 version, News Cut provides the function of editing list export in the format «Final Cut Pro7 interchange XML» (EDL).

| Timeline       |             |             |             |             | ad X        |
|----------------|-------------|-------------|-------------|-------------|-------------|
| N 250 10       | 1           |             |             |             | +           |
| <b>4</b> +     | 00:00       | 00:01:00:00 | 00:02:00:00 | 00:03:00:00 | 00:04:00:00 |
|                | <u> 035</u> | CLIP_1_DV   |             |             |             |
| 휪글             |             |             |             | CLIP_10_DV  |             |
| ¶►<br>Adei     |             |             | 444         | CLIP_10_DV  |             |
| ¶ ►<br>Masio 1 | 444         | CLIP_1_DV   |             |             |             |
|                |             |             |             |             |             |
|                |             |             |             |             | <u>×</u>    |

### **Saving Editing List**

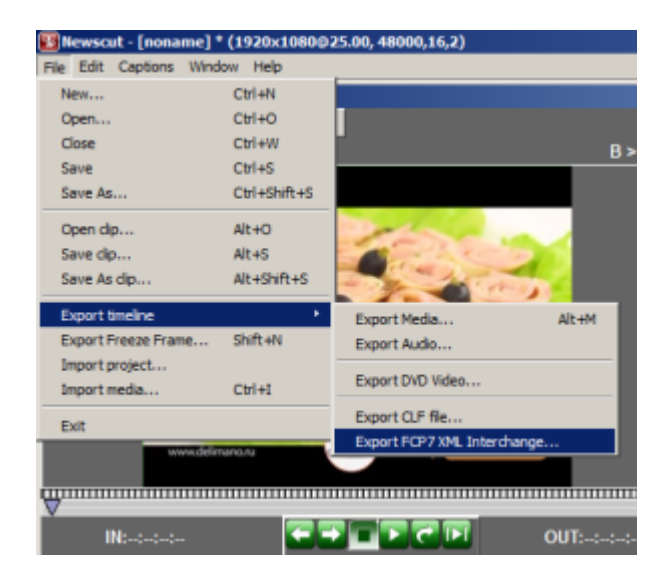

Select the item: Меню File→Export timeline→Export FCP7 XML Interchange…

| Save As             |                                 |                         | x                       |
|---------------------|---------------------------------|-------------------------|-------------------------|
| 💮 🔒 • hogani        | Hes + SL NEO Hedia Platform + + | Toxo: S. NEO Media Plat | form 😥                  |
| Упорядочить • Новая | талка                           |                         | • •                     |
| Vationere a         | Ves -                           | Дага изменения          | Tien                    |
| 🐊 Загрузки          | 🎽 docroot                       | 09.10.2015 15:04        | Tanxa c dei             |
| 🖳 Недавние неста    | 😹 imageformats                  | 09.10.2015 15:04        | Tarxa c фа <sup>2</sup> |
| Рабочий стол        | 🕌 run                           | 25.09.2015 12:40        | Патка с фай             |
| С Бюжетен           | 🕌 run 1                         | 22.09.2015 15:06        | Патка с фе              |
| E Degeo             | 🕌 vcam                          | 09.10.2015 15:04        | Папка с фа              |
| Документы           | 1                               |                         |                         |
| изображения         |                                 |                         |                         |
| Музыка              |                                 |                         |                         |
| · Vienner 2         | <u> </u>                        |                         |                         |
| ites dains: test    | EDL.xml                         |                         |                         |
| Tier daikna: Final  | Cut Pro 7 Interchange (*.xml)   |                         | •                       |
|                     |                                 |                         |                         |
| . Окрыть палки      |                                 | Сохранить О             | THEM                    |
|                     |                                 |                         |                         |

Select a folder and name for the saved editing list.

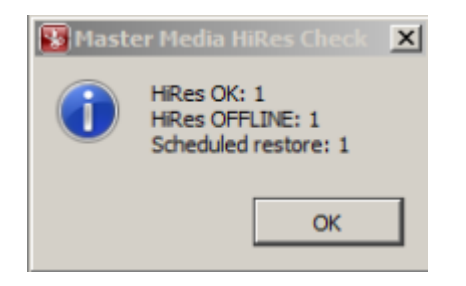

When saving the editing list, News Cut is checking BRV copies availability (original materials). Archive files are automatically placed to the restoration queue.

- HiRes OK the number of BRV available in the online mode.
- HiRes OFFLINE the number of BRV unavailable at the moment.
- Scheduled restore the number of requests for restoration of BRV copies.

#### Import of Editing List on Example of Adobe Premiere Pro CS6

| in Import                                    |                        |        |                   |                          | X        |
|----------------------------------------------|------------------------|--------|-------------------|--------------------------|----------|
| 💮 🗮 Patier-unil crost                        |                        |        | - 🚥 🛛             | Танах: Рабочнё стал      | <b>1</b> |
| Уторадочить 👻 Новах па                       | na                     |        |                   | iii • (                  |          |
| Adobe Premiere Pro                           | itea -                 | Разнер | Тип вленента      | Дата ноненения           | H        |
| 🌲 premiere_project                           | 词 Библиктеон           |        |                   |                          |          |
| 4.4                                          | 😹 admin                |        |                   |                          | - 18     |
| / Potpawice                                  | ј 🖳 Канпьютер          |        |                   |                          | - 18     |
| Недарние неста                               | 🗣 Certe                |        |                   |                          | - 18     |
| Patiewik cross                               | EXPORT                 |        | flanka ciğalinanı | 02.30.3015 14:58         | - 18     |
|                                              | 🔝 ed. uni              | 15 KB  | Документ XML      | 09.10.2015 15:06         | - 18     |
| Bidmeteor                                    | 🔊 localhost-7905-stora | 185    | Ярлык Интернета   | 05.10.2015 18:13         | - 18     |
| <ul> <li>Видео</li> <li>Документы</li> </ul> | Ingestiecter. sml      | 4K5    | Дакумент XML      | 11.05.2015 15:11         | - 18     |
|                                              | 🔮 myproject.xmi        | 15 165 | Дакумент XML      | 09.10.2015 16:16         | - 11     |
| Michael                                      | 😹 Skylark Manuals - Rp | 185    | Ярлык.            | 24.04.2014 18:07         | _        |
|                                              | SRV Factory Settings   | 145    | ROTEK             | 24.04.2014 16:07         | 1        |
|                                              | E Inspe Secontes       |        |                   |                          |          |
| Marco -                                      | being myproject.cml    |        | • F               | inal Cut Pro XML (* XML) | -        |
|                                              | ,                      |        | and the later     | own lat own              |          |
|                                              |                        |        | ALL STORE         | Undere .                 |          |

Open the menu: Меню File→Import.... Select the All Supported Media or Final Cut Pro XML mode and open the XML file saved earlier in News Cut.

| Project: mytestproject × | Media Browser Difo | Effects Markers History     | -8   |
|--------------------------|--------------------|-----------------------------|------|
| mytestproject.prproj     |                    |                             |      |
| р-                       | In: All            |                             |      |
| Name 🔿                   | Video Duration     | n   Video Info   Audio Info | Тара |
| Sequence 01              |                    |                             |      |
| v 🖿 test_edi2            |                    |                             |      |
| CLIP_1_DV                |                    |                             |      |
| E CT15-10-DA             |                    |                             |      |
| test_edi2                |                    |                             |      |

The window Project will display the folder containing BRV clips and the editing list. The folder name will coincide with the imported XML file name.

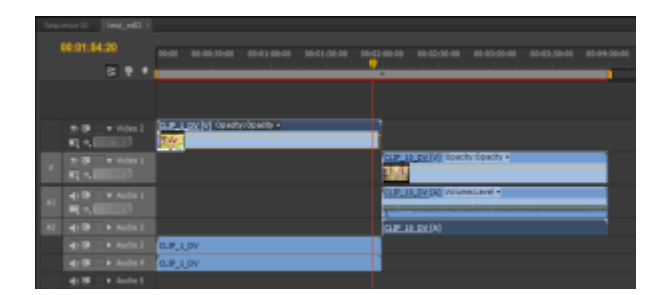

#### Imported marking of an editing list.

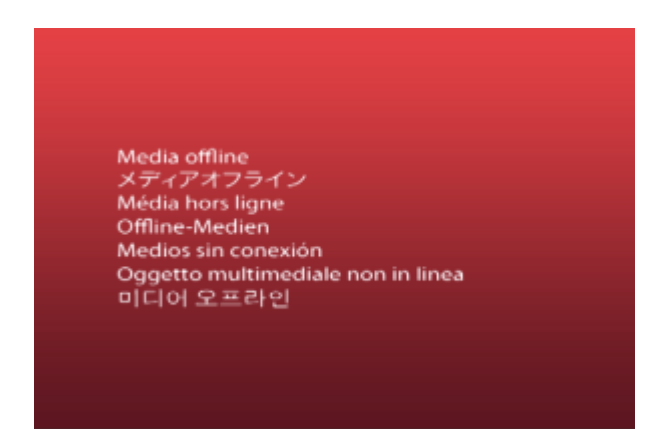

If BRV files are unavailable, the "Media Offline" message will be displayed.

From: http://wiki.skylark.tv/ - **wiki.skylark.tv** 

Permanent link: http://wiki.skylark.tv/manual/newscut

Last update: 2019/09/18 08:08

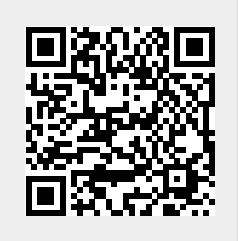